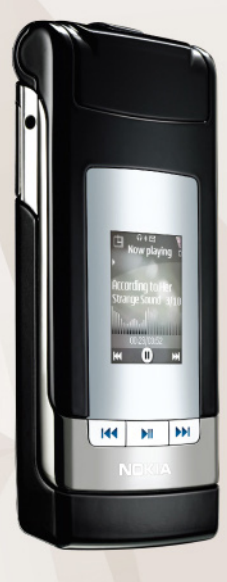

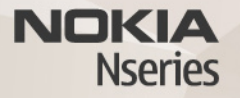

# **2.0 שיתוף מקוון** Nokia N76-1

#### אין אחריות

יישומי צד-שלישי שמוצעים בהתקן שברשותך נוצרו ועשויים להיות בבעלותם של אנשים או ישויות שאינם משויכים או קשורים לא Nokia-ל על זכויות היוצרים או על זכויות הקניין הרוחני של יישומי צד-שלישי אלה. לפיכך, Nokia אינה אחראית לתמיכה מכל סוג שהוא במשתמשי קבה, ואינה אחראית לפעולתם של יישומים אלה ולמידע שמוצג ביישומים או בחומרים אלה. Nokia אינה מספקת אחריות כלשהי ליישומי צד-שלישי. Nokia ביישומים הנך מאשר שהיישומים מוצעים כפי שהם, ללא אחריות כלשהי, מפורשת או משתמעת, בכפוף, ולא יותר מהמותר על-פי הדין החל. הנך מאשר גם ש-נחשת או משתמעת, בכפוף, ולא יותר מהמותר על-פי הדין מצג או אחריות, במפורש או באופן משתמע, לרבות (אך לא רק') אחריות על מצג או אחריות, במפורש או באופן משתמע, לרבות (אך לא רק') אחריות על יפרו פטנטים, זכויות יוצרים, סימנים מסחריים או זכויות אחרות כלשהן של צד-שלישי.

© 2007 Nokia. כל הזכויות שמורות.

Nokia oconnecting People, Nokia או Nokia Connecting People, Nokia כי סימנים מסתריים רשומים של Nokia Corporation. שמות אחרים של מוצרים ושל חברות, המוזכרים להלן, עשויים להיות סימנים מסחריים או שמות מסחריים של הבעלים המיוחסים להם.

Nokia מפעילה מדיניות של פיתוח מתמשך. Nokia שומרת את הזכות לבצע שינויים ושיפורים בכל המוצרים במסמך זה ללא הודעה מוקדמת.

בכפוף, ולא יותר מהמותר על-פי הדין החל, NOKIA או כל אחד ממעניקי הרישיונות מטעמה לא ישאו בשום מקרה באחריות לאובדן כלשהו של נתונים או הכנסה, ולנזקים מיוחדים, מקריים, תוצאתיים או עקיפים שייגרמו מסיבה כלשהי.

ייתכן שההתקן שברשותך כולל סימניות או קישורים מוגדרים-מראש עבור אתרי אינטרנט של גורמי צד-שלישי. בנוסף, ייתכן שתוכל לגשת לאתרים אחרים של גורמי צד-שלישי באמצעות ההתקן. אתרים של גורמי צד-שלישי אינם קשורים ל-Noka, ו-Noka אינה מאשרת אתרים אלה ולא נושאת באחריות כלשהי לגביהם. אם אתה בוחר לגשת לאתרים כאלה, עליך לנקוט באמצעי זהירות בנוגע לאבטחה או לתוכן.

תוכן מסמך זה ניתן "כפי שהוא" (as is). מלבד האחריות הנדרשת לפי החוק החל, לא תינתן אחריות מכל סוג שהוא, מפורשת או משתמעת, לרבות אחריות משתמעת לסחירות והתאמה מסוימת הנוגעת לדיוק, לאמינות או לתוכן של מסמך זה. NOKIA שומרת את הזכות לשנות מסמך זה או לסגת ממנו בכל עת ללא הודעה מראש.

הזמינות של מוצרים, יישומים ושירותים מסוימים למוצרים אלה עשויה להשתנות מאזור לאזור. לפרטים, ולמידע על הזמינות של אפשרויות שפה שונות, פנה למשווק של Nokia.

פעולות ותכונות מסוימות תלויות בכרטיס ה-SIM ו/או ברשת, ב-MMS או בתאימות של התקנים ובתבניות התוכן הנתמכות. שירותים מסוימים כפופים לחיוב בנפרד. למידע חיוני אחר על ההתקן שברשותך עיין במדריך למשתמש. SSUE 2 HE

ISSUE 2 HE

## שיתוף מקוון

באפשרותך לשתף וידאו קליפים ותמונות באלבומים מקוונים, בבלוגים או בשירותי שיתוף מקוונים תואמים אחרים באינטרנט. באפשרותך לטעון תוכן, לשמור הצבות שלא הושלמו כטיוטות ולהמשיך בעבודה עליהן מאוחר יותר, ולהציג את תוכן האלבומים. סוגי התוכן הנתמכים עשויים להשתנות, בהתאם לספק השירות.

### תחילת העבודה

עליך להירשם כמנוי לשירות אצל ספק שירות לשיתוף תמונות באופן מקוון. בדרך כלל, ניתן להירשם כמנוי לשירות מדף האינטרנט של ספק השירות. לקבלת פרטים אודות הרשמה כמנוי לשירות, פנה לספק השירות שלך. לקבלת מידע נוסף אודות ספקי שירות תואמים, בקר בכתובת www.nseries.com/support.

עם פתיחת השירות בפעם הראשונה ביישום 'שיתוף מקוון', תתבקש ליצור חשבון חדש ולהגדיר את שם המשתמש והסיסמה עבורו. כדי לגשת אל הגדרות החשבון בשלב מאוחר יותר, בחר פתיחת שירות מקוון > אפשרויות > הגדרות. ראה 'הגדרות שיתוף מקוון', בעמוד 4.

### טעינת קבצים

לחץ על 🖏 , בחר גלריה > וידאו ותמונות, את הקבצים שברצונך לטעון ובחר אפשרויות > שליחה > טעינה לאינטרנט. באפשרותך לגשת לשירותים מקוונים גם מהמצלמה הראשית.

נפתח המסך בחירת שירות. ליצירת חשבון חדש בשירות, בחר אפשרויות > הוספת חשבון חדש או את סמל השירות עם הכיתוב יצירת חשבון ברשימת השירותים. אם יצרת חשבון חדש לא מקוון, או שינית הגדרות של חשבון או שירות באמצעות דפדפן אינטרנט במחשב תואם, בחר אפשרויות > אחזור שירותים כדי לעדכן את רשימת השירותים בהתקן. לבחירת שירות, לחץ על מקש הגלילה.

עם בחירת השירות, התמונות וקטעי הווידאו הנבחרים יוצגו במצב עריכה. באפשרותך לפתוח ולהציג את הקבצים, לארגן אותם מחדש, להוסיף להם טקסט, או להוסיף קבצים חדשים.

להתחברות לשירות ולטעינת הקבצים לאינטרנט, בחר אפשרויות > טעינה או לחץ על 🖳 .

לביטול תהליך הטעינה לאינטרנט ולשמירת ההצבה שיצרת כטיוטה, בחר חזרה > שמירה כטיוטה.

להצגת טעינות פעילות, לחץ על 🕄 ובחר גלריה > וידאו ותמונות > אפשרויות > פתיחת שירות מקוון. רשימת השירותים מציגה את מצב הטעינה של כל שירות. לביטול טעינה פתוחה, בחר את השירות הפעיל ובחר אפשרויות > ביטול, שמירה כטיוטה, או מחיקה.

#### פתיחת שירות מקוון

להצגה בהתקן של וידאו קליפים ותמונות שנטענו לשירות המקוון, כמו גם ערכי טיוטה ופריטים שנשלחו, בחר וידאו ותמונות > אפשרויות > פתיחת שירות מקוון. אם אתה יוצר חשבון חדש לא מקוון, או משנה הגדרות של חשבון או שירות באמצעות דפדפן אינטרנט במחשב תואם, בחר אפשרויות > אחזור שירותים כדי לעדכן את רשימת השירותים בהתקן. מצב הטעינה של כל שירות מוצג ברשימה תחת שם השירות.

בחר שירות מהרשימה. להתחברות לשירות באמצעות דפדפן וחיבור לאינטרנט, בחר אפשרויות >התחברות לשירות. להצגת הפריטים שטענת לאחרונה בהתקן שברשותך, בחר אפשרויות > טעינות אחרונות.

### הגדרות שיתוף מקוון

לעריכת ההגדרות של היישום 'שיתוף מקוון', בשיתוף מקוון, בחר פתיחת שירות מקוון > אפשרויות > הגדרות.

#### החשבונות שלי

במסך החשבונות שלי, באפשרותך ליצור חשבונות חדשים או לערוך חשבונות קיימים. ליצירת חשבון חדש, בחר אפשרויות > הוספת חשבון חדש. לעריכת חשבון קיים, בחר חשבון ובחר אפשרויות > עריכה. בחר מבין האפשרויות הבאות:

שם חשבון—להזנת השם הרצוי עבור החשבון

ספק שירות—לבחירת ספק השירות שבו ברצונך להשתמש. לא ניתן לשנות את ספק השירות עבור חשבון קיים; עליך ליצור חשבון חדש עבור ספק שירות חדש. אם תמחק שירות מתוך החשבונות שלי, יימחקו מההתקן גם השירותים הקשורים לחשבון, לרבות הפריטים שנשלחו לשירות.

שם משתמש וסיסמה—להזנת שם המשתמש והסיסמה שיצרת עבור החשבון כאשר נרשמת לשירות המקוון

גודל תמונה לטעינה—לבחירת הגודל שבו ייטענו התמונות לשירות

#### הגדרות יישום

גודל תמונה להצגה—לבחירת הגודל שבו התמונה תוצג בתצוגת ההתקן. הגדרה זו אינה משפיעה על גודל התמונה לטעינה.

גודל טקסט להצגה—לבחירת גודל הגופן שישמש להצגת טקסט ברשומות טיוטה ובפריטים שנשלחו, או בעת עריכה או הוספת טקסט לרשומה חדשה

#### מתקדם

ברירת מחדל לנקודת גישה—לשינוי נקודת הגישה המשמשת לחיבור לשירות המקוון, בחר את נקודת הגישה הרצויה.